## Comment utiliser votre abonnement IPTV sur l'application XTREAM pour ECHOLINK PRIME

1) Sur la télécommande, appuyez sur le bouton '**Menu**' pour accéder au Menu principal du récepteur.

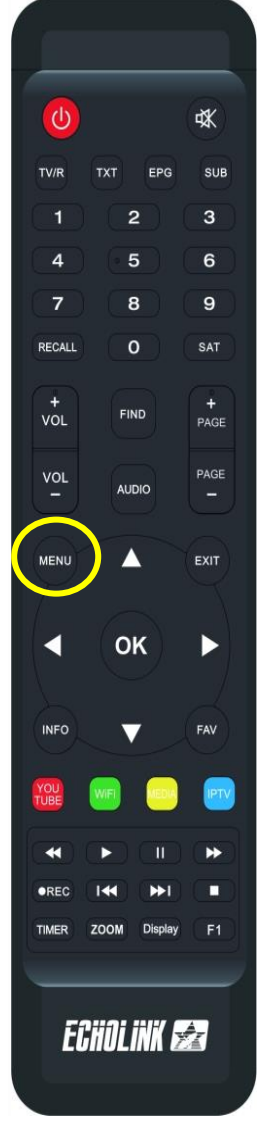

## 2) Appuyez sur l'application '**XTREAM**'

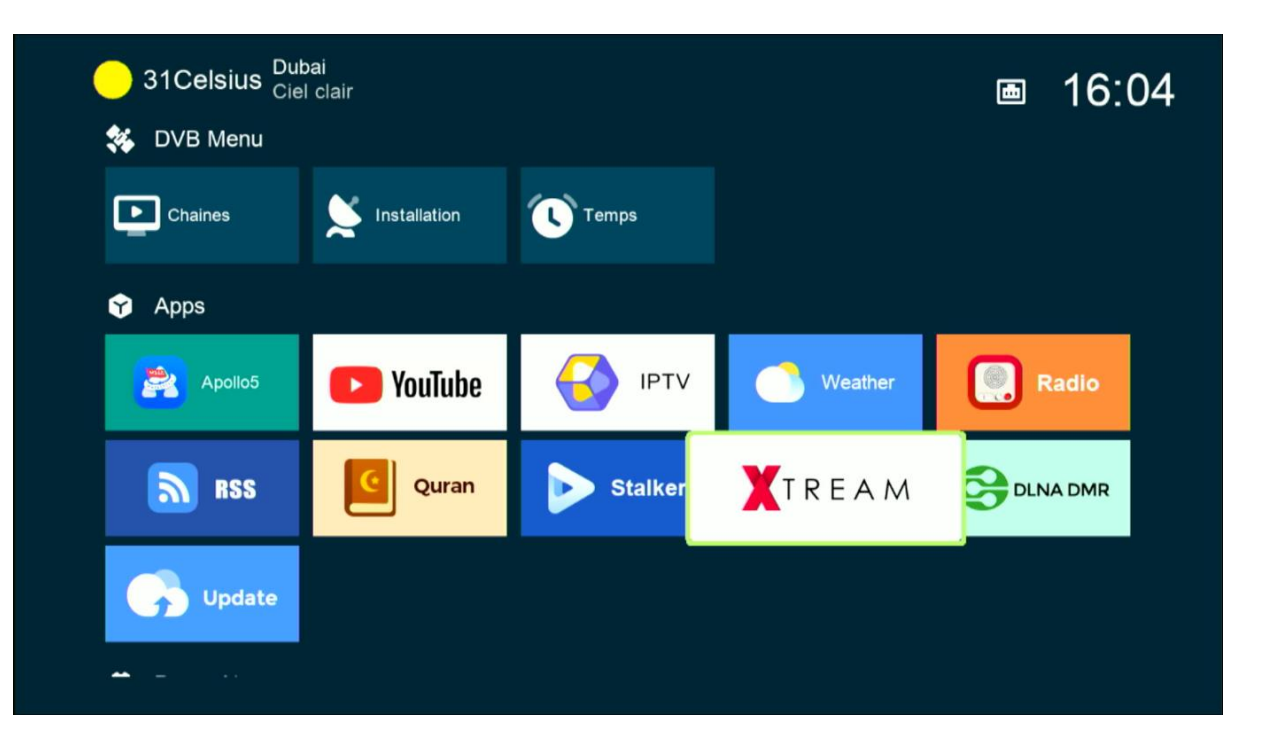

 3) Appuyez sur le bouton Menu de votre télécommande pour accéder
 à la page de configuration du serveur iptv

<image>

Xtream

Image: Delta base

Image: Delta base

Image: Delta base

Image: Delta base

Image: Delta base

Image: Delta base

Image: Delta base

Image: Delta base

Image: Delta base

Image: Delta base

Image: Delta base

Image: Delta base

Image: Delta base

Image: Delta base

Image: Delta base

Image: Delta base

Image: Delta base

Image: Delta base

Image: Delta base

Image: Delta base

Image: Delta base

Image: Delta base

Image: Delta base

Image: Delta base

Image: Delta base

Image: Delta base

Image: Delta base

Image: Delta base

Image: Delta base

Image: Delta base

Image: Delta base

Image: Delta base

Image: Delta base

Image: Delta base

Image: Delta base

Image: Delta base

Image: Delta base

Image: Delta base

Image: Delta base

Image: Delta base

Image: Delta base

</table

4) Appuyez sur le bouton **rouge** et saisissez les données de votre serveur iptv , Puis confirmez en cliquant sur 'Oui'

| Xtream   |                               |          |
|----------|-------------------------------|----------|
|          | Login                         |          |
|          | 1.                            |          |
|          | 2.                            |          |
|          | 3.                            | <u></u>  |
|          | 4.                            |          |
| IPTV     | Movies                        | Series   |
|          |                               |          |
| • Editer | <ul> <li>Supprimer</li> </ul> | OK Login |
|          |                               |          |

| X                                    | tream   |                               |          |  |
|--------------------------------------|---------|-------------------------------|----------|--|
|                                      |         | Login                         |          |  |
|                                      |         | 1.                            |          |  |
|                                      |         | Editer                        |          |  |
|                                      | Serveur |                               |          |  |
| User Name<br>Mode passe<br>Confirmer |         |                               |          |  |
|                                      |         | *****                         | ****     |  |
|                                      |         | Oui                           |          |  |
|                                      |         |                               |          |  |
|                                      |         |                               |          |  |
|                                      |         |                               |          |  |
|                                      | Editer  | <ul> <li>Supprimer</li> </ul> | ок Login |  |

## Félicitation, votre serveur iptv a été activé avec succès

| Xtream            | EXP: 20250102             |          |              | 1/6       | 1/6      |
|-------------------|---------------------------|----------|--------------|-----------|----------|
| AR   MORROCO ⊗    | 1. MA   AL AOULA INTER SD |          |              |           | 读        |
| AR   MORROCO F    | 2. MA   AL OULA INTER HD  |          |              | CO KARANA | 3 -      |
| AR   CH. MAGHRE   | 3. MA   AL AOULA FILM     |          | and a second | Nov.      |          |
| AR   CH. FTA      | 4. MA   2M MAROC          |          |              | -         |          |
| AR   ISLAMIC      | 5. MA   2M FILM           |          |              |           |          |
| AR   MBC          | 6. MA   MBC 5 **HD        | Pas de F | PG           |           |          |
| AR   OSN          | 7. MA   AL MAGHRIBIA      |          | ras de Ero   |           |          |
| AR   MYHD ROTA    | 8. MA   ARRIADHIA HD      |          |              |           |          |
| AR   BEIN ENTERT  | 9. MA   AFLAM TV 7 TNT    |          |              |           |          |
| AR   KIDS         | 10. MA   MEDI 1 TV SD     |          |              |           |          |
| Trier par Chaines | Type Recherche            | Details  | [MENU] Login | ТХТ       | 7 Config |

## Vous pouvez maintenant profiter de la diffusion de vos chaînes préférées

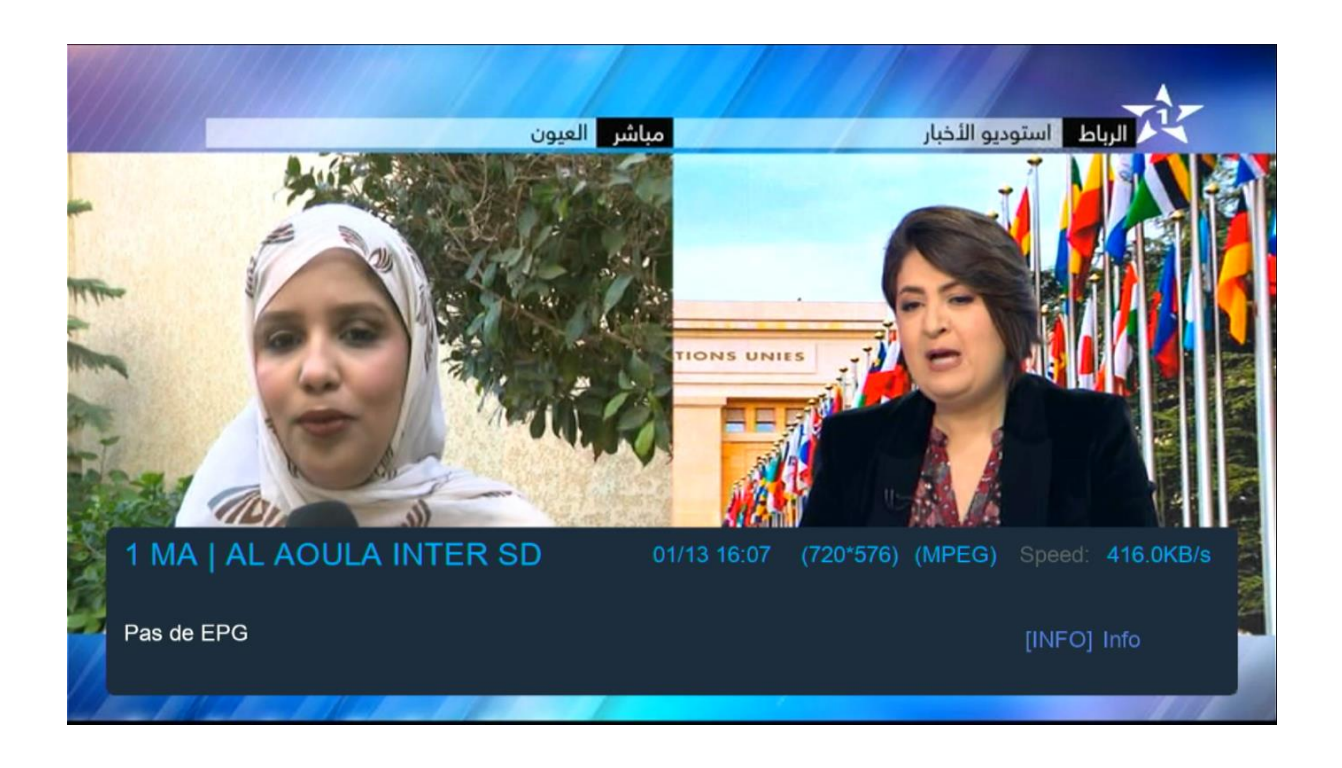

| Xtream            | EXP: 20250102                         | 1/6 1/6                                          |
|-------------------|---------------------------------------|--------------------------------------------------|
| AR   MORROCO      | 1. SAUDI QURAN                        |                                                  |
| AR   MORROCO F    | 2. Al Sudais السديس                   |                                                  |
| AR   CH. MAGHRE   | 3. Al Shrim الشريم                    |                                                  |
| AR   CH. FTA      | عمر القرابري .4                       |                                                  |
| AR   ISLAMIC Ø    | العيون الكوشي .5                      | مقری المون الکوشی<br>Minimature Lemma de Adrivit |
| AR   MBC          | عبدالعزيز الكرعاني .6                 | Pas de EPG                                       |
| AR   OSN          | مصطفى غربي .7                         |                                                  |
| AR   MYHD ROTA    | الرقية الشرعية .8                     |                                                  |
| AR   BEIN ENTERT  | <ol> <li>الرقية الشرعية .9</li> </ol> |                                                  |
| AR   KIDS         | 3 الرقية الشرعية .10                  |                                                  |
| Trier par Chaines | Type Recherche 📃 Det                  | ails [MENU] Login TXT Config                     |

| Xtream |              |        |               |  |
|--------|--------------|--------|---------------|--|
|        |              | Movies | <b>Series</b> |  |
|        | [MENU] Login |        | Config        |  |

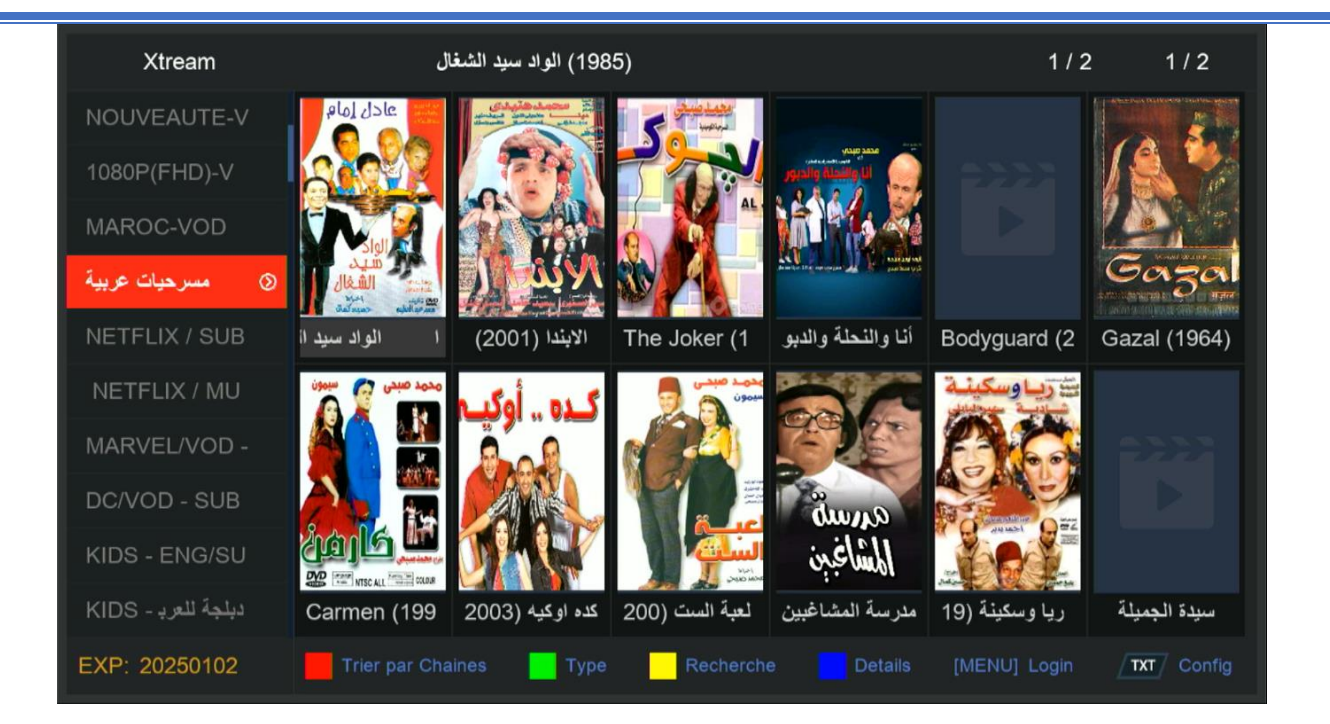

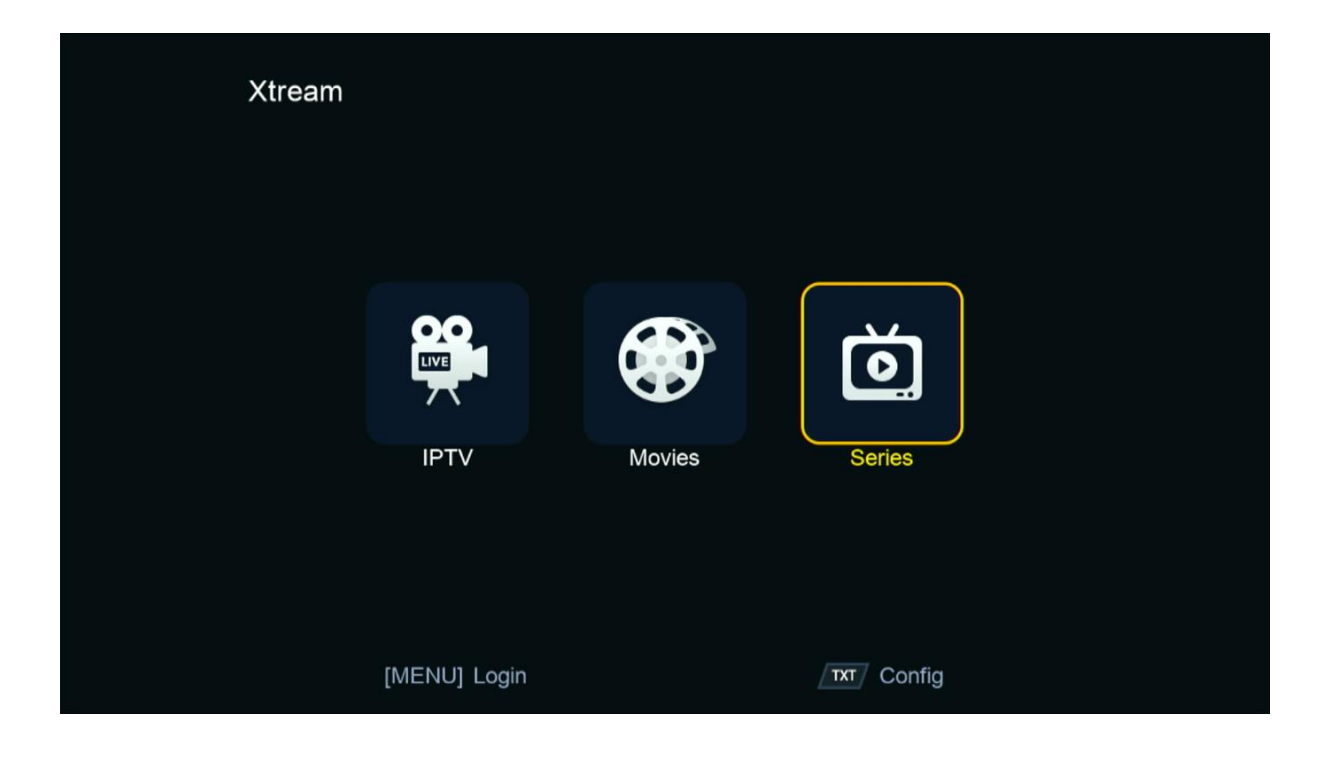

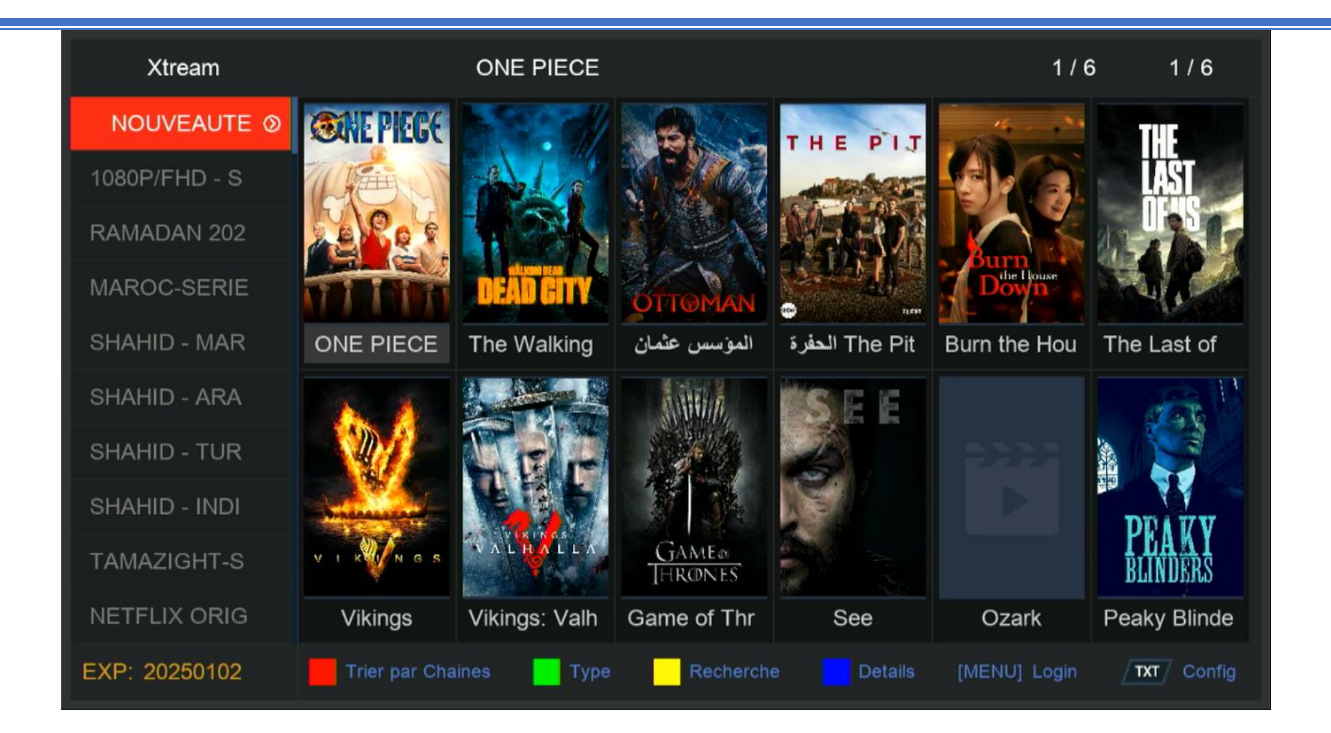

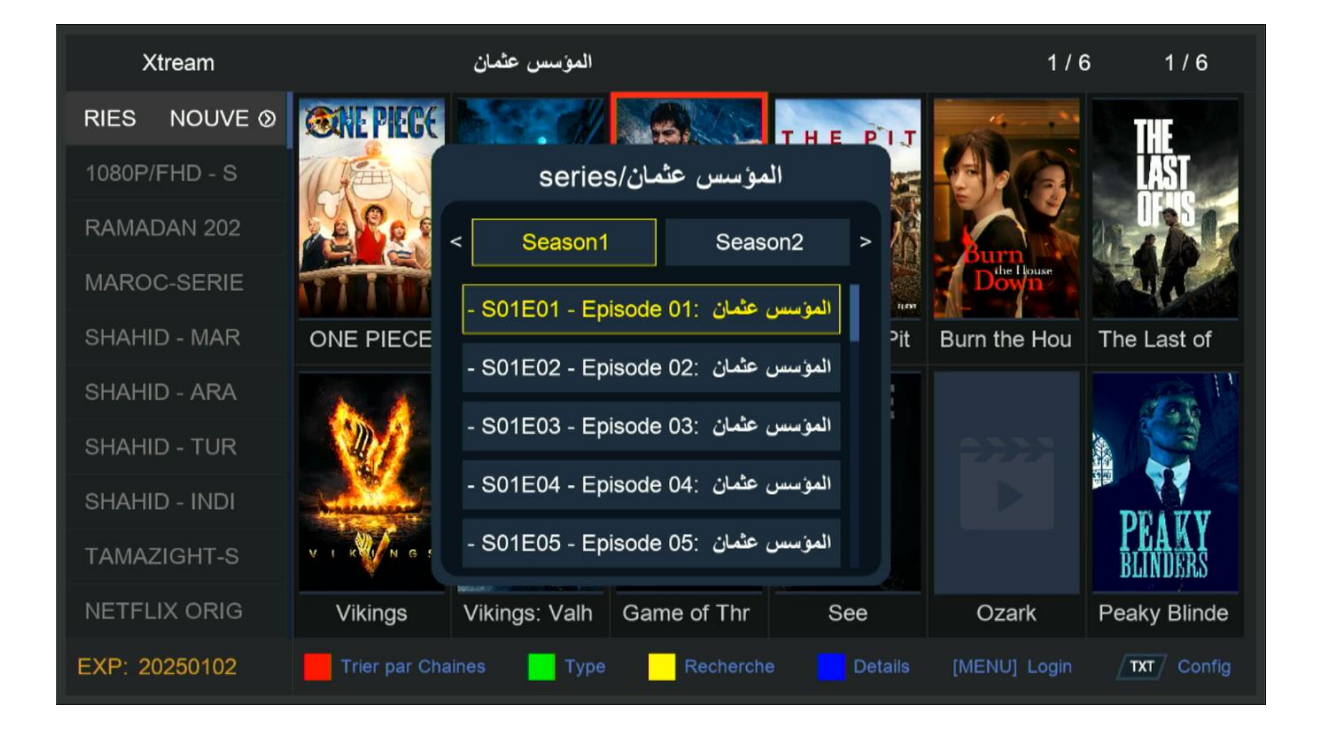